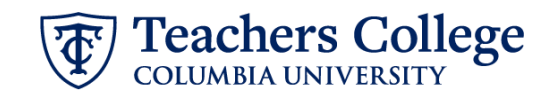

## **Closing a Job**

It is the **<u>Responsibility of the Hiring Manager</u>** to close out a job once a position has been filled or canceled.

| What you need to do                                                                                                    | What you will see                                                                                                    |
|----------------------------------------------------------------------------------------------------|----------------------------------------------------------------------------------------------------|
| <ul> <li>STEP 1:<br/>From your dashboard, Go to the<br/>New Job tile. Click on the XX<br/>Jobs Open link.</li> <li>*If you have not yet notified<br/>applicants, refer to the<br/>Managing Applicants &amp; Reasons<br/>for Non-Selection user guide.</li> </ul>                | My Dashboard         Welco         Image job description         My job description         My job description         My job description         Manage job descriptions and create a ne                                                                                                    |
| <ul> <li>STEP 2:<br/>You will be taken to your My</li> <li>jobs listing. Scroll through the<br/>list to locate the requisition you<br/>want to close.</li> <li>Once you have identified the<br/>requisition, click View Job in the<br/>right-most column to open it.</li> </ul> | My jobs       Status         Al jobs       My jobs       Team jobs       All       Current       Non-current         31 search results       0 Settings       0 Settings       0 Settings       0 Settings         Job number       Wenting Title       Position Title       Depl/Center/Institute@Rogram       Date added       Status       Supervisor       Reporting to Manager       Team       12         503641       Office Assistant (MUSC)       College Work Study (TEMPLATE)       Music Educ       18 Sep 2018       Filled       Applied Linguistics       Very |
| <b>STEP 3:</b><br>Scroll to the bottom of the<br>requisition and click <b>Close Job</b> .                                                                                                    | HR Representative:* Student Employment Team UserID:  Status:* Approved Close job  Close job  Close job  Done Done                                                                                                    |
| STEP 4a:<br>In the Select a status to move<br>the job into field, choose Filled<br>or Cancelled.                                                                                                    | <ul> <li>CA: Course Assistant:</li> <li>Select a status to move the job into:*</li> <li>Applicants remaining in current statuses: 1.</li> <li>Applicants remaining in current statuses: 1.</li> <li>Any open sourcing channels will be closed.</li> <li>Send job feedback survey:  <ul> <li>Yes</li> <li>No</li> </ul> </li> </ul>                                                                                                    |

## Teachers College

| STEP 4b:                                   | 1 CA: Course Assistant:                        |                                   |                     |  |
|--------------------------------------------|------------------------------------------------|-----------------------------------|---------------------|--|
|                                            |                                                |                                   |                     |  |
| In the <b>Date filled</b> field, input the | Select a status to move the job into:*         | Filled 🗸                          |                     |  |
| date that the job was filled.              | Date filled:*                                  | Jan 24, 2025                      | iii                 |  |
|                                            | • Applicants remaining in current statuses: 1. |                                   | Manage applications |  |
|                                            | Any open sourcing channels will be closed.     |                                   |                     |  |
|                                            | Send job feedback sunney: Q Ves Q No           |                                   |                     |  |
|                                            | Send job recuback survey. O res O no           |                                   |                     |  |
| STEP Ac: Solact a reason for               |                                                |                                   |                     |  |
| slosing                                    | Reason for closing position:*                  | Select                            | •                   |  |
| closing                                    |                                                | Select                            | by VD or Unit Head  |  |
|                                            | Comments:                                      | Position outside of bud           | iget                |  |
| If the requisition's status is to be       |                                                | Position outside heado            | ount numbers        |  |
| updated to Filled, select                  | • Any open sourcing channels will be closed.   | Restructure<br>No longer required |                     |  |
| Position Filled                            | ★ Send job feedback survey: ● Yes ● No         | Position filled                   |                     |  |
|                                            |                                                |                                   |                     |  |
| If the requisition's status will be        |                                                |                                   |                     |  |
| Cancelled. select the most                 |                                                |                                   |                     |  |
| appropriate reason.                        |                                                |                                   |                     |  |
|                                            | 0.000                                          |                                   |                     |  |
| STEP 4d:                                   | T FWS:                                         |                                   |                     |  |
|                                            | Select a status to move the job into:*         | Filled ~                          |                     |  |
| details in the Comment box.                | Date filled:*                                  | Jan 24, 2025                      | <b>iii</b>          |  |
|                                            | • Applicants remaining in current statuses: 2. |                                   | Manage applications |  |
| Click Save.                                | Any empty positions will be cancelled          |                                   |                     |  |
|                                            | Position no                                    | Туре                              |                     |  |
| Your requisition is now closed.            | 999999                                         | New                               |                     |  |
|                                            | Reason for closing position:*                  | Position filled                   | ~                   |  |
|                                            |                                                |                                   |                     |  |
|                                            | Comments:                                      |                                   |                     |  |
|                                            |                                                |                                   |                     |  |
|                                            | • Any open sourcing channels will be closed.   |                                   |                     |  |
|                                            | Send job feedback survey: • Yes • O No         |                                   |                     |  |
|                                            |                                                |                                   |                     |  |
|                                            | Save                                           | Cancel                            |                     |  |
|                                            |                                                |                                   |                     |  |